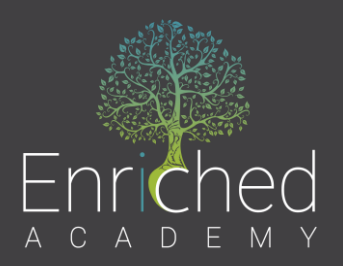

# How to use the SmartStart Platform

There are 2 views available for you as the teacher:

- Teacher View
- Student View

# **Teacher View Features:**

## #1 - Modules:

There are 5 modules available for you and your students. These modules can be shared in any order.

## #2 – Instructor Tools:

This is where you find access to the workbook with the answer key, interactive tools, like the budget calculator, and assignments.

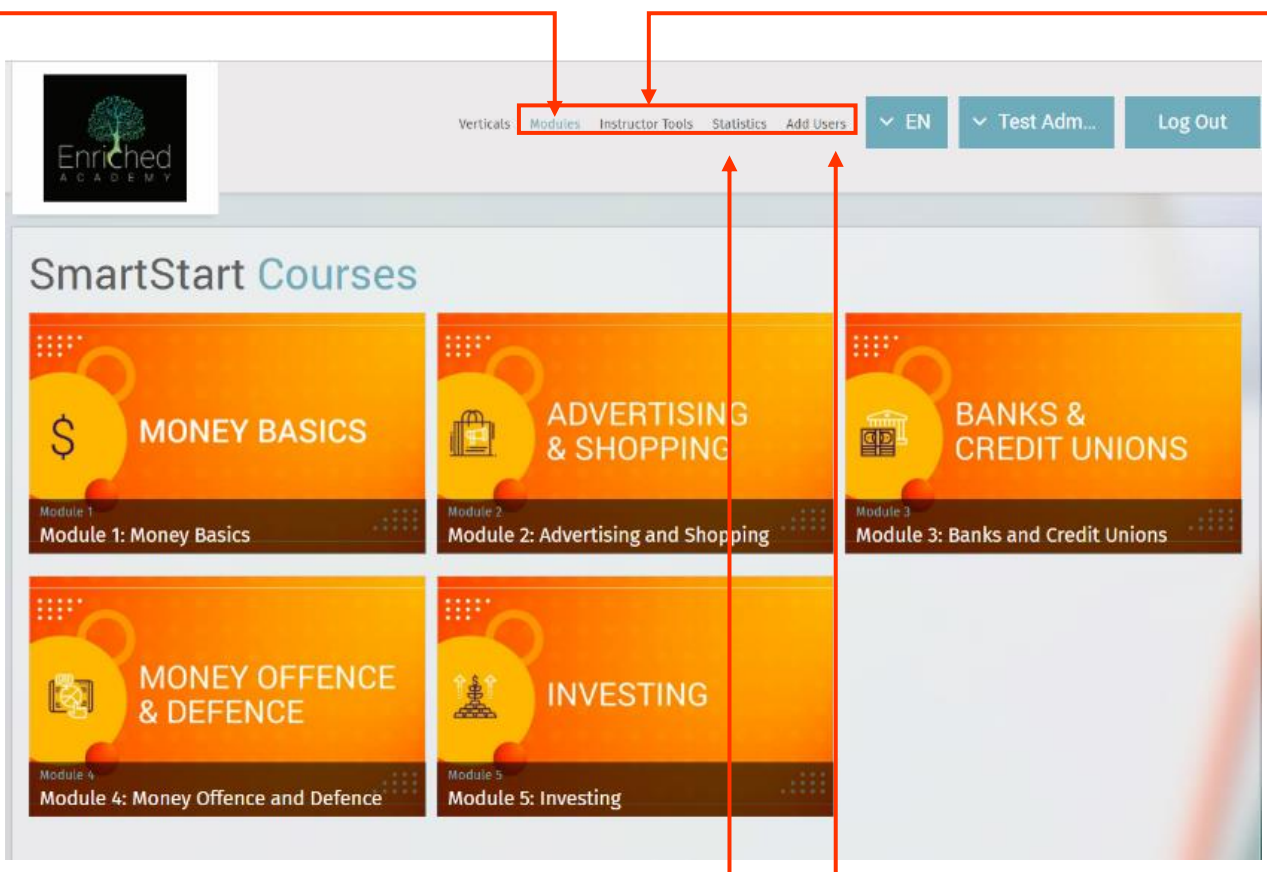

## #3 - Statistics:

This is where you can track student progress and view the test scores.

**#4 Add Users:** This is where you can create student accounts.

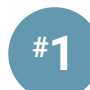

## Modules

There are 5 modules in total.

| Module 1 – Money Basics             | Saving & Spending – Assets & Liabilities   |
|-------------------------------------|--------------------------------------------|
| Module 2 – Advertising and Shopping | Needs vs Wants                             |
| Module 3 – Banks and Credit Unions  | Debit Cards, Bank Accounts, Online Banking |
| Module 4 – Money Offence & Defence  | Income, Expenses, Budgeting                |
| Module 5 – Investing                | Stocks and Investing in Yourself           |

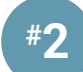

## Instructor Tools This tab has 3 links

#### **Instructor Tools**

• Provides access to the Online Workbook and the answer key. This is the same workbook as your students.

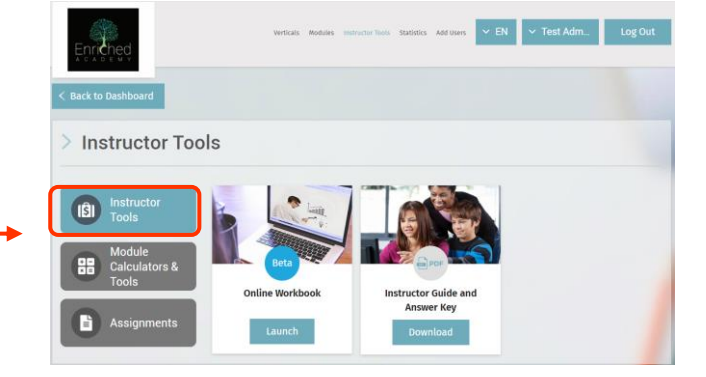

#### **Module Calculators & Tools**

• This is where the interactive Excel and Google Sheets tools are located.

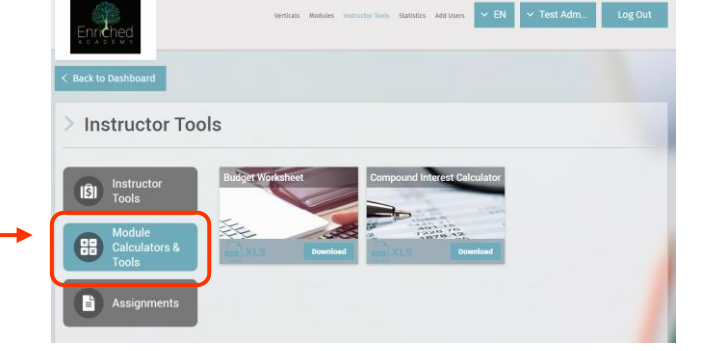

## Assignments

 The leveled assignments are available in Word and Google Docs for easier printing and uploading.

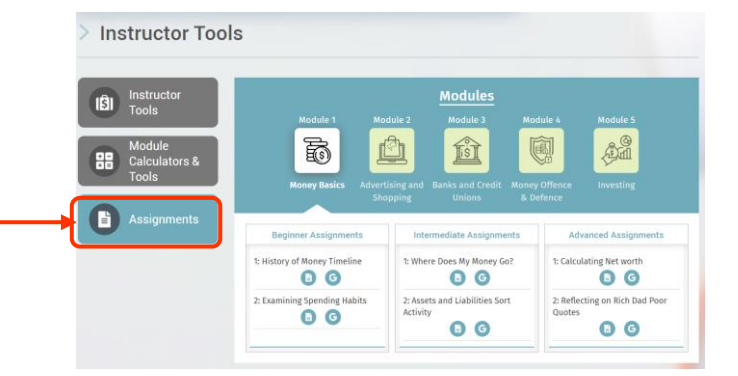

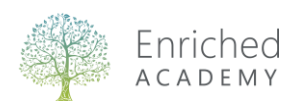

## **Statistics**

- The top of the page shows an overview for all registered students.
- The bottom of this page shows individual student progress.
- You can view the last time students have logged in
- See what module they are working on
- View average test score for all quizzes completed
- See student satisfaction score
- Click on a student name to find additional information

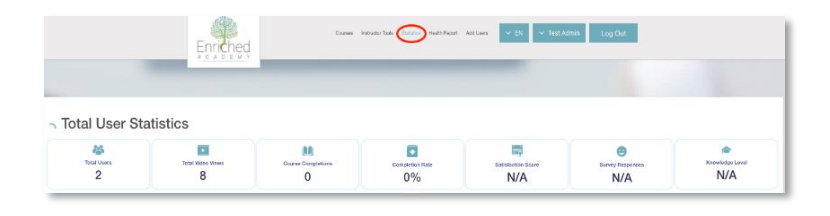

| Data Showing For: Users |                           |                         |                     | Emai                | *                    | Search Here                          |                       | Q S               |
|-------------------------|---------------------------|-------------------------|---------------------|---------------------|----------------------|--------------------------------------|-----------------------|-------------------|
| otal Users 2            |                           |                         |                     | Registration Date + | Select Date Range    |                                      | Show / h              | ide columns       |
| User If<br>Name If      | Emai I†                   | Registration [7<br>Date | Last Lt<br>Login Lt | Current<br>Module   | Over All<br>Progress | Completed<br>Avg.<br>Module<br>Score | Satisfaction<br>Score | Knowledg<br>Level |
| Test User               | lestuserhol@eamails.com   | Oct 08, 2021            | Oct 06, 2021        | Not Started         | 0%                   | Not<br>Attempted                     | NA                    | NA                |
| Test Admin              | testadmineahs@eamails.com | Aug 12, 2021            | Jan 11, 2022        | Where are you today | 30%                  | 88.33%                               | NA                    | NA                |

| Enriched                                            | Modules Instructor Tools Statistics Health Report Add Users V EN V Test Admin Log Out |                                                                                                    |  |  |
|-----------------------------------------------------|---------------------------------------------------------------------------------------|----------------------------------------------------------------------------------------------------|--|--|
| Add User<br>First Name*                             | Last Name*                                                                            | Bulk User Upload<br>Choose.csv file*<br>Format (first_name, last_name, emeil)<br>Select Default Vertical* |  |  |
| Preferred Language English   Regular User  Add User | Select Default Vertical* Enriched Start (Ages 14-19)  V                               | Enriched Start (Ages 1a-15) ~                                                                             |  |  |

## 4 Add Users

• This is where you create student accounts. Students have life-time access. When students graduate, they can add a personal email.

## Step 1:

- Create an excel file with 3 columns (column header is: first name, last name and school email).
- You can use the sample provided by clicking "Download Sample" or create your own.
- Save this file as a Comma Delimited (.csv) file.

## Step 2:

- Click Upload File.
- Choose the CSV file you just created.
- Then click Upload Users

Each student will receive a welcome email from us with their login details immediately. Be sure to tell students to check their junk mail if they don't see the email.

## Note:

If students accidently delete their email or they don't receive their email, have them use the "Forgot Password" function.

- 1. Go to www.enrichedacademy.com
- 2. Click on "User Access" on the top right of the page
- 3. Click on "Forgot Password?"
- 4. Enter your email address and hit continue
- 5. An email will be sent to your registered email address with a link to create a new password.

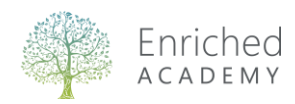

## **Student View Features:**

- Homepage
  - When a student logs in it will show the current module they are working on.
  - Clicking **Continue** will play the video.
  - Clicking Course List will open the full module list; however, they are locked. Videos unlock once students watch the video and complete the quiz passing at 70%. Students can retake the quiz as many times as needed.
  - Students have quick access to 2 of the tools from this page in a user-friendly version (Budget and Compound Interest Calculator).

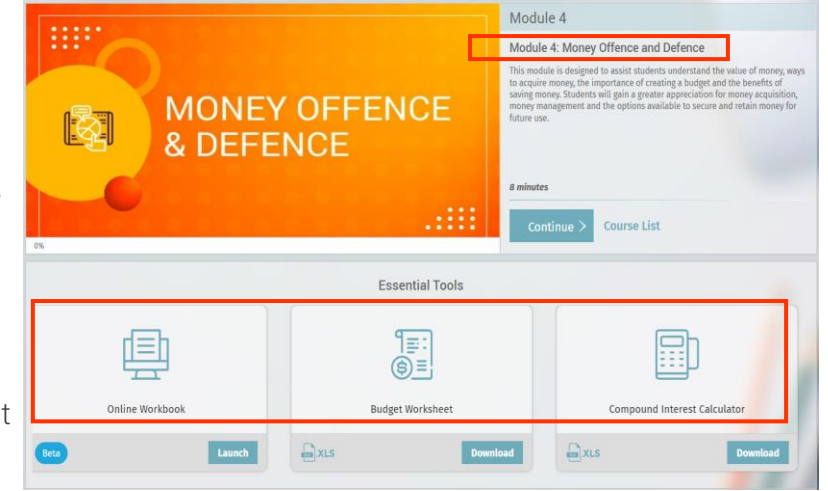

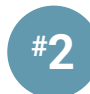

#3

## **Video Features**

- After a student clicks Continue, it will open the current video.
- Each video has closed captioning and speed control
- The workbook is accessible from here as well.

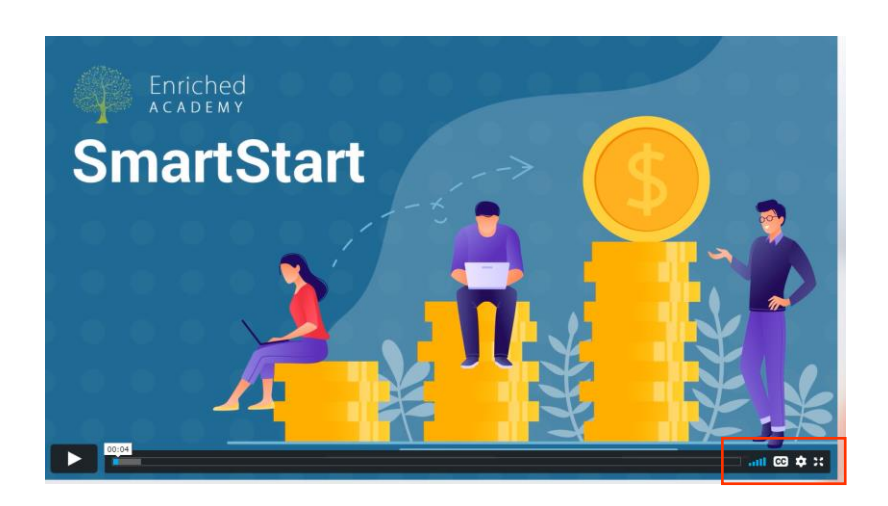

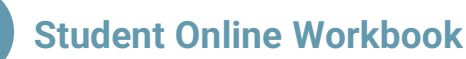

- The workbook has many options available for students. This is the main page.
- In the top right corner, there is a Table of Contents.
- Clicking on Activate will open the assignments and discussion questions for each module.

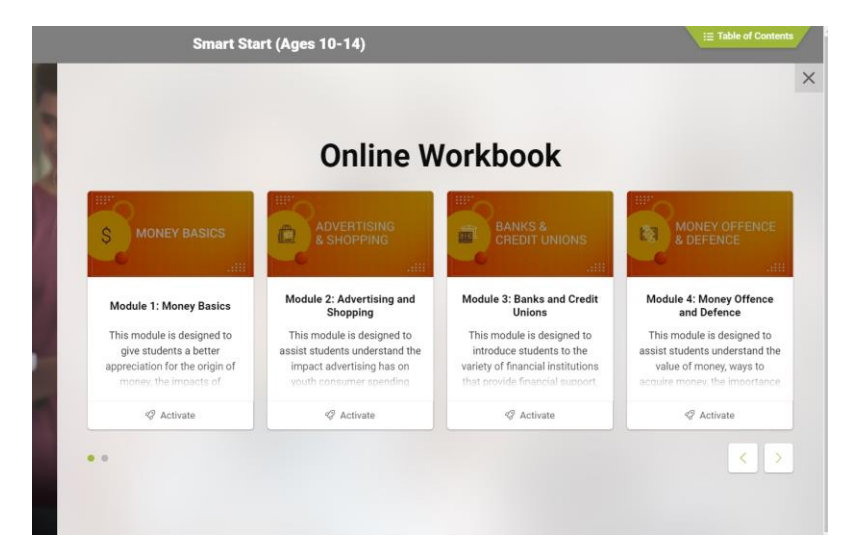

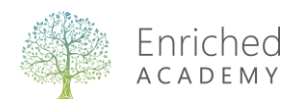

## When you click on Activate you will find five links:

- About this Section
- Discuss
- Assignments
- Tips & Tricks
- Resources

#### Discuss

• This section contains Pre – During – Post discussion questions that can be used as whole class discussions or individual reflections.

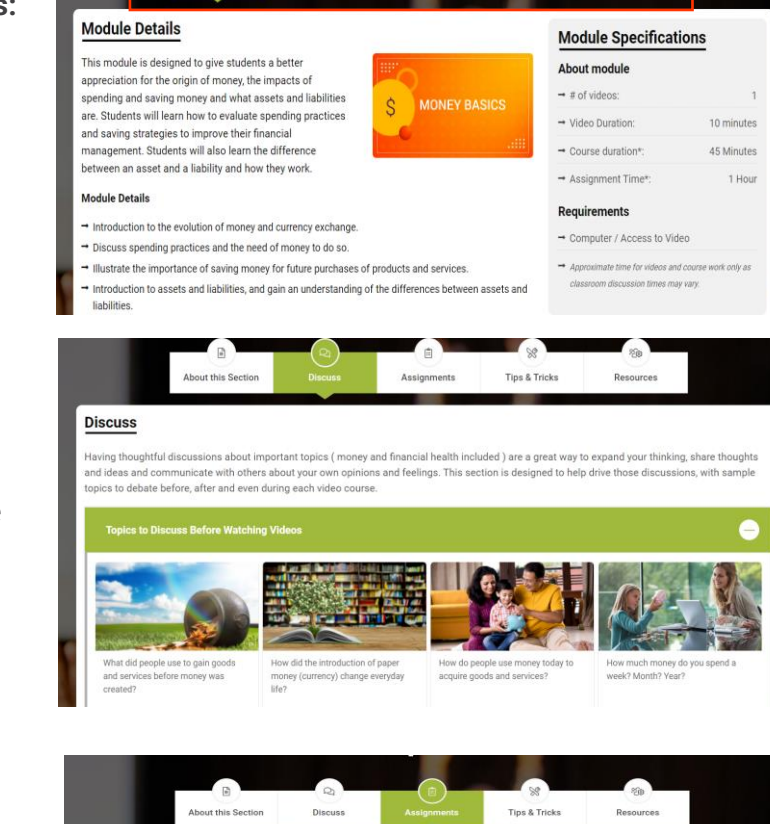

#### Assignments

- Will auto save for students.
- They can be printed (bottom right corner).
- Students can print to paper or Save to PDF.
- Save to PDF will allow students to upload to Google Classroom.

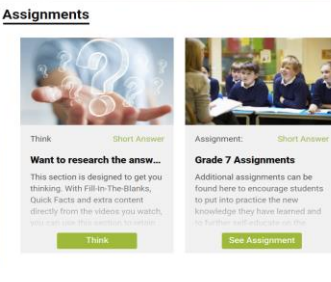

Assignment: Short Answer Grade 8 Assignments Additional assignments can be found here to encourage students to put into practice the new

Tips & Tricks

Grade 9 Assignments Additional assignments can be found here to encourage students to put into practice the new knowledge they have learned and

#### \*\*Think Assignment\*\*

- These assignments are a "Fill-in the Blank" that students can do while watching the videos.
- You can use this with students to help them stay on task.
- The option to print is available here.
- You can print this on paper or students can use the online version and Save to PDF.
- Reviewing the answers to this assignment creates rich discussions.
- The answer key is located in the Teacher View Instructor Tools.

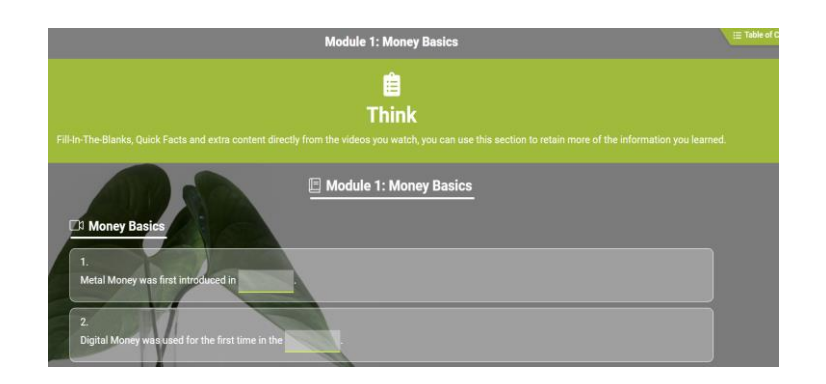

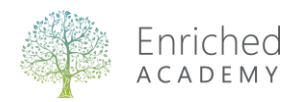